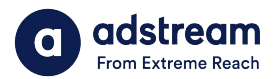

Need to contact us?

au: 1800 953 863 nz: 0800 480 423 e: anz.delivery@extremereach.com You can also contact us via Live Chat on the One Delivery or Media Manager Page

# **One Delivery - Ordering**

| 1.                     |                  | $\checkmark$               |
|------------------------|------------------|----------------------------|
| On hold 5              | Completed 355    | Upload Files New order     |
|                        |                  | Date - Most Recent First * |
| Advertiser<br>adstream | Product<br>brand | ··· ~                      |

#### New order

To begin, click "New order" in the ONE Delivery module. Begin by selecting market.

| Key Number*                                                                                                    |
|----------------------------------------------------------------------------------------------------|
| Key Number                                                                                                    |
| Attach media for delivery                                                                                                  |
|                                                                                                    |
| Upload now Retrieve Media                                                                                                  |
| Upload now Retrieve Media Destinations*                                                                                    |
| Upload now Retrieve Media Destinations* Select Destinations                                                                |
| Upload now Retrieve Media Destinations* Select Destinations Add destinations Load lists Save list QC & Ingest Only         |
| Upload now Retrieve Media Destinations* Select Destinations Add destinations Load lists Save list QC & Ingest Only Client* |

# Key number details

Enter key number. Upload TVC now or search media from library if required. Add destinations and SLAs. Enter remaining mandatories and continue.

| Confirm Your Delivery Options<br>Price shown do not include tax |               |     |             |                     |  |
|-----------------------------------------------------------------|---------------|-----|-------------|---------------------|--|
| Clock Number                                                    | Title         |     |             | Duration            |  |
| 3213213211                                                      | Training test |     |             | 30                  |  |
| Item                                                            |               | QTY | Item        | Tota                |  |
| Save media in L                                                 | _ibrary       |     |             |                     |  |
|                                                                 |               |     | Clock Total | Price 0.00          |  |
|                                                                 |               |     | Total       | to pay              |  |
|                                                                 |               |     | Sub-to      | ital N/A<br>Fax N/A |  |
|                                                                 |               |     | Tota        | l: N/A              |  |
|                                                                 |               |     | Con         | tinue               |  |

Payment details Review order and continue. If invoice requires, enter PO and job numbers.

| _        |
|----------|
| Ť        |
|          |
|          |
|          |
| )r<br>1S |
| c        |

### Who is supplying the media?

2.

Enter email of TVC uploader, they will receive an email request. If you are selecting an existing key from library or uploading yourself, tick "I'll be uploading the media".

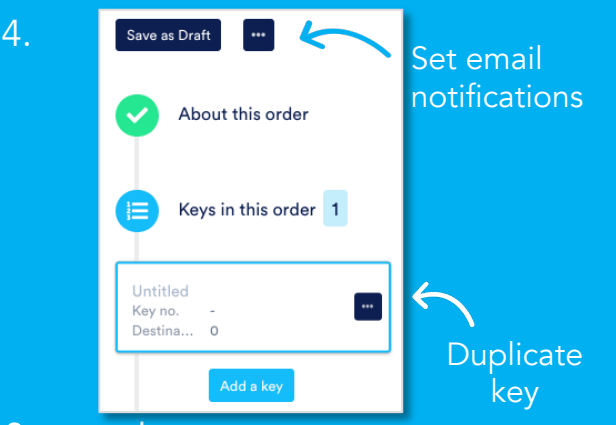

#### Stage tracker

The left side of page will update as you move through order. Select more (...) to set extra email notifications or duplicate key.

| In progress 133        | Draft 11 On hold 6 Complete                                    | d 267                         |               | New orde         |
|------------------------|----------------------------------------------------------------|-------------------------------|---------------|------------------|
| Q Search               |                                                                |                               | Date - M      | ost Recent First |
| Order no.<br>100191956 | Market Advertiser<br>Australia and New Ze adstream,adstream,ad | Product<br>TEST BRAND,TEST BR |               |                  |
|                        | Title & Clock Number                                           | First Air Date                | Status        |                  |
| 15                     | BulkSDTest1<br>Title                                           | 2019/03/14                    | 0/1 Delivered | ^                |
| Destinations           |                                                                |                               |               |                  |
| Regional Retagois      | Order Placed Receivar                                          | Martia Passari OC             | Transferring  | At Destination   |

## Track order

Once TVC has been uploaded, matches order and passes AutoQC in Media Manager, it will auto-submit (if setting selected) to Adstream and progress bar will show "received media". You will also receive email notifications.